## Win10 強制移除 Edge 步驟

1. 遇到開啟二代公文整合系統不能用 IE 強制被切換到 Edge,預設瀏覽器也無法調整回 IE 的處理方式,就只有移除掉 Edge 瀏覽器了。

| ❀ 高雄市政府第二代公文整合条紙 × +                     | >                                                                                                    |
|------------------------------------------|----------------------------------------------------------------------------------------------------|
| ← → C ▲ 不安全   odm.kcg.gov.tw/tbpg/       | ······································                                                                                                    |
| 高雄市政府<br>福祉加度 在 Brannant 機關版<br>一代公文整合系統 |                                                                                                    |
|                                          | 確放      ー      100%      +      Z             なた      我的最重(0)      Ctrl+Shfi+O               ひ      歴程記錄(H)      Ctrl+H               ひ      下取(0)      Ctrl+H               ひ      下取(0)      Ctrl+H            ひ          で面(現日空式(A))           ひ           ろ             び          市田用空式(A)           ろ             び          市政和印象(A)           ど             で面(現現日空気(A))            の             の価(現現日空気(A))              で面(現現日空気(A))              で面(現現日空気(A))              で面(現現日)              で面(現現日)              で面(現現日)              で面(現現日)              で面(現現日)              で、             の(B)              での(B)              の </td                                                                                                    |
|                                          | 5 : 0727<br>値宣連数<br>確定 取消<br>位 定 取消<br>位 定 取消<br>位 定 取消<br>む 定 再可上导致(F) Ctrl+F<br>A <sup>®</sup> 大種明確(U) Ctrl+Shift+U<br>更 零 正自い Ctrl+Shift+U<br>更 零 正自い Ctrl+Shift+U                                                                                                    |
|                                          | 1      2      2      2      2      2      2      2      2      2      2      2      2      2      2      2      2      2      2      2      2      2      2      2      2      2      2      2      2      2      2      2      2      2      2      2      2      2      2      2      2      2      2      2      2      2      2      2      2      2      2      2      2      2      2      2      2      2      2      2      2      2      2      2      2      2      2      2      2      2      2      2      2      2      2      2      2      2      2      2      2      2      2      2      2      2      2      2      2      2      2      2      2      2      2      2      2      2      2      2      2      2      2      2      2      2      2 |

- 2. 確認 Edge 無法透過控制台新增/移除程式時,執行以下步驟
- 開啟資料夾,並移動至以下路徑:
  C:\Program Files(x86)\Microsoft\Edge\Application\88.0.705.50\installer ※88.0.705.50 為 Edge 版本,每台電腦 Edge 版本不一樣

| 1.1 |                                                         |           |                                  |                                     |         |                  |
|-----|---------------------------------------------------------|-----------|----------------------------------|-------------------------------------|---------|------------------|
|     | 📙 🚽 📕 🛨                                                 | Installer |                                  |                                     |         |                  |
|     | 檔案 常用                                                   | 共用        | 檢視                               |                                     |         |                  |
|     | $\leftrightarrow$ $\rightarrow$ $\checkmark$ $\uparrow$ | C:\Pro    | ogram Files (x86)\Microsoft\Edge | e\Application\88.0.705.50\Installer | ٽ ×     | , ク 搜尋 Installer |
|     | 💻 桌面                                                    | * ^       | 24稱 个                            | 修改日期                                | 類型      | 大小               |
|     | 🕂 下載                                                    | *         | 📄 msedge_7z.data                 | 2021/1/26 下午 02:04                  | DATA 檔案 | 4 KB             |
|     | ▶ 圖片                                                    | *         | 🔂 setup                          | 2021/1/26 下午 02:04                  | 應用程式    | 3,646 KB         |
|     | 05 - 導覽                                                 | 機         |                                  |                                     |         |                  |
|     | 05-導覽機                                                  | 機移機相      |                                  |                                     |         |                  |
|     | ,A_IP調查                                                 |           |                                  |                                     |         |                  |

4. 選擇資料夾左上方「檔案」>「開啟 Windows PowerShell」>「以系統管理 員身分開啟 Windows PowerShell」。

| 📙 🔄 📮 🕴 installer                      |                                   |          |    | - | ×   |
|----------------------------------------|-----------------------------------|----------|----|---|-----|
| 檔案 1.                                  |                                   |          |    |   | ~ ? |
| 開啟新視窗(№) ▶                             | 】 開啟 Windows PowerShell(R)        | 5 V      |    |   | P   |
| ▶ 開啟 Windows PowerShell(R) ▶           | V系統管理員的身分開啟 Windows PowerShell(A) | 類型       | 大小 |   |     |
| 夏夏夏日日日日日日日日日日日日日日日日日日日日日日日日日日日日日日日日日日日 | . 3.                              | 垣個資料夾是空的 | 8  |   |     |
| ? 說明(出)                                |                                   |          |    |   |     |
| ₩ 顧問( <u>C</u> )                       |                                   |          |    |   |     |
|                                        |                                   |          |    |   |     |
| ■h                                     |                                   |          |    |   |     |
| 🗃 影片                                   |                                   |          |    |   |     |
| 🏪 系统 (C:)                              |                                   |          |    |   |     |
| 🕳 本機磁碟 (D:)                            |                                   |          |    |   |     |
| 🛫 共用區 (\\128.5.134.210) (M:)           |                                   |          |    |   |     |
| 🥔 網路                                   |                                   |          |    |   |     |

5. 開啟 Windows PowerShell 時顯示「您是否要允許此 App 變更您的裝置?」, 點擊「是」。

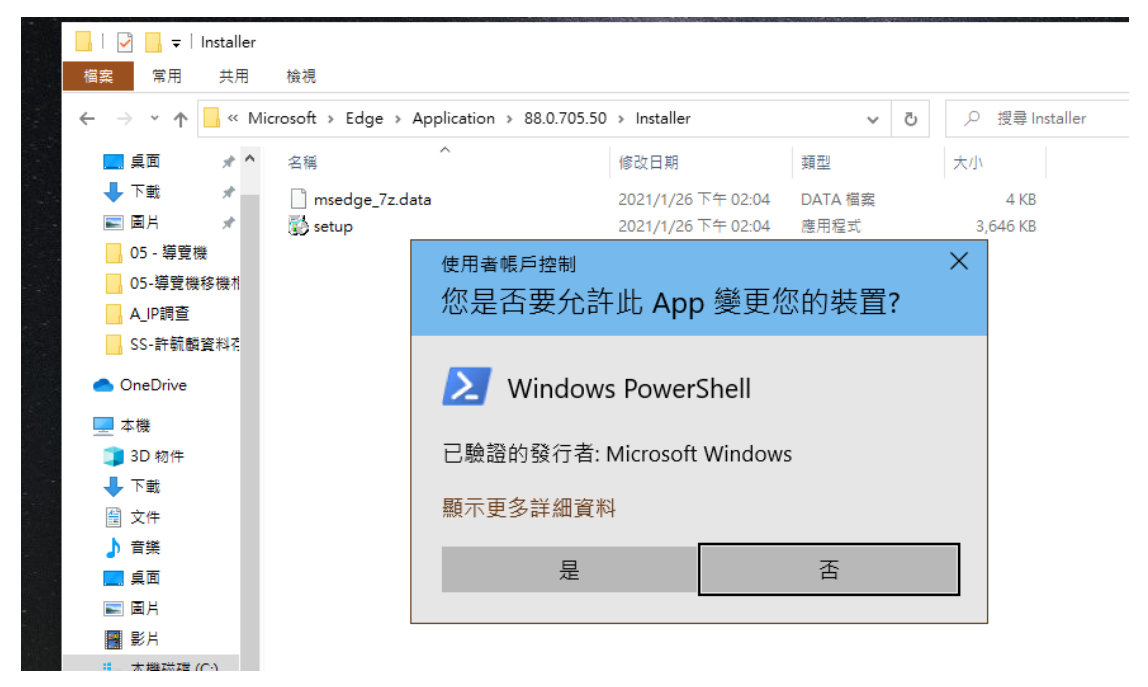

6. 輸入「cmd」後按「Enter」

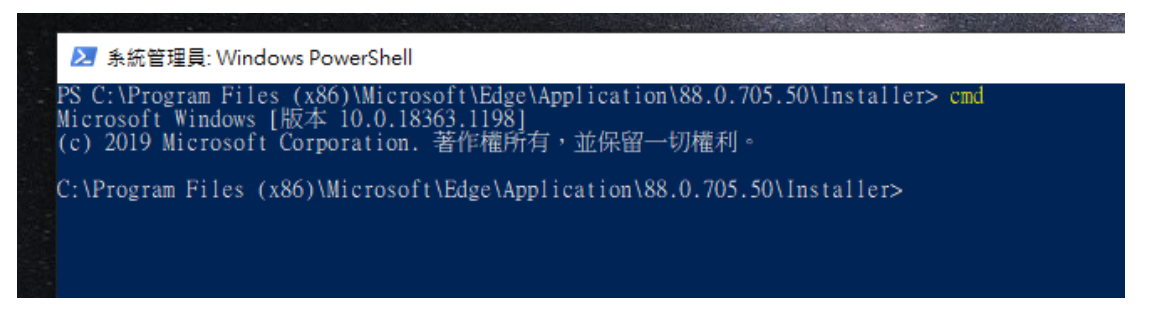

7. 輸入「setup.exe --uninstall --system-level --verbose-logging --force-uninstall」

按「Eneter」執行後即可刪除 Edge

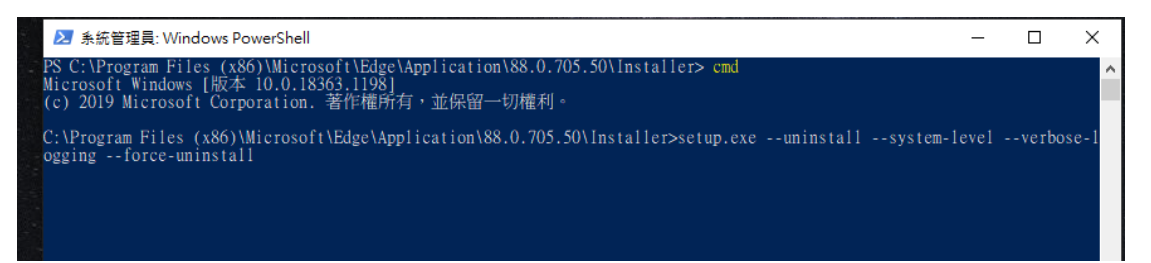